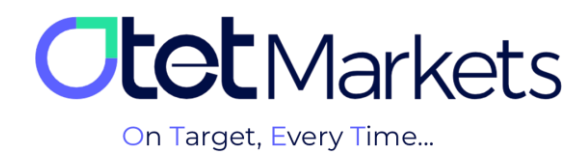

## Forgot Password) بازیابی رمز عبور نرمافزار سی تریدر (Forgot Password)

1. جهت تغییر رمز عبور در برنامه سی تریدر، وارد لینک زیر شوید، آدرس ایمیلی که در کار گزاری اوتت ثبت کردهاید را وارد کنید و «ریست پسورد» را بزنید.

## https://id.ctrader.com/reset

| FORGOT PASSWORD?                                |
|-------------------------------------------------|
| Please enter your email to reset your password. |
| Le Email                                        |
| <br>Reset Password                              |

2. در این مرحله، ایمیلی از طرف سیتریدر برایتان ارسال میشود که حاوی دکمهای برای تغییر رمز عبور است.

| Reset Your Password | Reset Your Password |  |
|---------------------|---------------------|--|
| Dear                |                     |  |
| Reset Password      |                     |  |

**3.** وقتی روی دکمه داخل ایمیل کلیک کنید، به صفحه تغییر رمز عبور منتقل می شوید و می توانید در آنجا پسورد جدید برای خود تعریف کنید. رمز موردنظر خود را وارد و سپس روی دکمه Set Password کلیک کنید.

| Newsers             |
|---------------------|
| New password        |
| Password 💿          |
| Repeat new password |
| Password 💿          |
|                     |
|                     |
| <br>Set Password    |

4. در این مرحله می توانید با نام کاربری و رمز عبوری که طبق مراحل بالا ایجاد کردهاید، به حساب معاملاتی خود در سی تریدر او تت وارد شوید. نام کاربری و رمز عبور برای ورود به تمام نرمافزارهای دانلود شده سی تریدر (نسخه موبایل یا دسکتاپ اختصاصی کار گزاری او ت) قابل استفاده است.

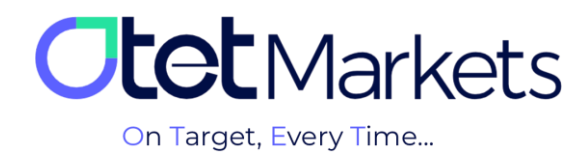

واحد پشتیبانی کارگزاری اوتتمارکتس، 24 ساعته/ 7 روز هفته آماده پاسخگویی به مشتریان گرامی است. در صورت مواجه شدن با هر چالشی، یا برای کسب اطلاعات بیشتر میتوانید از طریق چت آنلاین موجود در پایین صفحات با کارشناسان ما در ارتباط باشید.

| <b>tot</b> Markets                                                                                                    | Welcome, Otetmarkets                                                                                                    |                                                                                                    | ⊈] Share opinion abo         | at new UI - 🔆               |
|----------------------------------------------------------------------------------------------------|----------------------------------------------------------------------------------------------------|----------------------------------------------------------------------------------------------------|------------------------------|-----------------------------|
| Die Destboard     ✓       21     Funds     ✓       22     Balances     ✓       23     Transaction History     ✓       4     B2Cory     Mar     ✓       4     B2Cory     Mar     ✓       4     B2Cory     Mar     ✓       4     Hepdesk     ✓ | • Antwaget   For the second second secon | Otet Markets Summer Festiva       Double Your Money and Get It Ba       (%100 Bonus + Cashback)       USD 0       USD 10 | ick! \$ %                    | Reat Vogets                 |
|                                                                                                    | Last Transactions                                                                                                    | Completed                                                                                                    |                              |                             |
| 🛠 Collapse                                                                                                    |                                                                                                    | © Completed                                                                                                    | 27.07.24 0 s<br>26.07.24 0 s | Chat now Forward by CLWChat |

«از اینکه کارگزاری ما را برای معاملات خود انتخاب کردهاید از شما سپاسگزاریم»

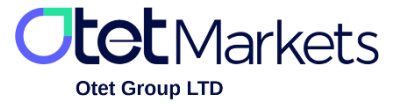

Otet Group Ltd., registered under Registration Number 2023-00595 in Saint Lucia, is a financial brokerage company listed in the Registry of International Business Companies (IBC) under the jurisdiction of Saint Lucia. The company's registered address in Saint Lucia is No. 10 Manoel Street, Castries, Saint Lucia, Postal Code LC04 101. Additionally, the company's registered office address is No. 5, Becicka Plaza, Becici, Budva, Montenegro.